# Configuración del Túnel L2TP entre un Equipo Windows y un Router Cisco

### Contenido

Introducción Prerequisites Requirements Componentes Utilizados Configurar Diagrama de la red Configuraciones Verificación Troubleshoot Información Relacionada

### Introducción

Este documento describe cómo configurar un túnel L2TP (Layer 2 Tunneling Protocol) entre una máquina de Windows y un router Cisco.

### Prerequisites

#### Requirements

Cisco recomienda que tenga conocimiento de que windows machine puede hacer ping a la dirección IP de la interfaz física en el router.

#### **Componentes Utilizados**

Este documento no tiene restricciones específicas en cuanto a versiones de software y de hardware.

The information in this document was created from the devices in a specific lab environment. All of the devices used in this document started with a cleared (default) configuration. If your network is live, make sure that you understand the potential impact of any command.

#### Configurar

#### Diagrama de la red

En este documento, se utiliza esta configuración de red:

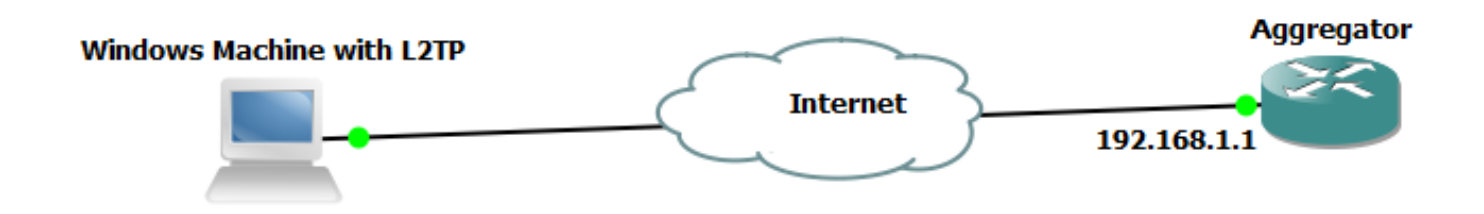

Configuraciones

Configuración del agregador:

Se muestra un ejemplo de la configuración en el Agregador:

```
interface GigabitEthernet0/0/1
ip address 192.168.1.1 255.255.255.0
negotiation auto
    interface Loopback100
end
ip address 172.16.1.1 255.255.255.255
end
    vpdn enable
vpdn-group 1
 ! Default L2TP VPDN group
accept-dialin
protocol 12tp
virtual-template 1
no 12tp tunnel authentication
                               interface Virtual-Template1
ip unnumbered Loopback100
peer default ip address pool test
ppp authentication chap callout
ppp ipcp dns 4.2.2.1 4.2.2.2
     ip local pool test 10.1.1.2 10.1.1.100
end
```

Configuración y configuración de Windows Machine

Complete estos pasos:

Paso 1. Abra **Network and Sharing Center** y haga clic en **Set up a new connection or network** como se muestra en esta imagen.

| Control Panel Home       View your basic network information and set up connections         Change adapter settings       Change adapter settings         Change adapter settings       ADMIN-PC         Network 5       Internet         OMIN-PC       Network 5         Internet       Connect or disconnect         Image: Network 5       Access type:         Internet       Connection 5         Change your networking settings       Connection or network:         Image: Set up a new connection or network:       Set up a new connection or network:         Set up a new connection or network:       Set up a new connection or network:         Set up a new connection or network:       Set up a new connection or network:         Set up a new connection or network:       Set up a new connection or network:         Set up a new connection or network:       Set up a new connection or network:         Set up a new connect to a network       Connect or reconnect to a network         Connect or reconnect to a network       Connect or reconnect to a network         Connect or reconnect to a network       Connect or network computers, or change sharing settings.         Choose homegroup and sharing options       Access files and printers located on other network computers, or change sharing settings.         Toubleshoot problems       Diagnose and repair network problems, or        |                                                                |                                                                                                    |                  |                                                                                                    |                                                                                                    |
|----------------------------------------------------------------------------------------------------|----------------------------------------------------------------|----------------------------------------------------------------------------------------------------|------------------|----------------------------------------------------------------------------------------------------|----------------------------------------------------------------------------------------------------|
| Control Panel Home       View your basic network information and set up connections       See full map         Change adapter settings       Internet       Internet       See full map         Change advanced sharing settings       Network 5       Internet       See full map         ADMIN-PC<br>(This computer)       Network 5       Internet       Connect or disconnect         View your active networks       Connect or disconnect       Internet       Connect or disconnect         View your networking settings       Network 5       Access type:       Internet       Connection 5         Change your networking settings       Set up a new connection or networks       Set up a new connection or networks       Set up a wireless, broadband, dial, p, ad hoc, or VPN connection; or set up a router or access point.         See also       Connect or nectooned to a wireless, wired, dial-up, or VPN network connection.       Internet       Connect or hetwork computers, or change sharing settings.         See also       Choose homegroup and sharing options       Access files and printers located on other network computers, or change sharing settings.         See also       Toubleshoot problems       Diagnose and repair network problems, or get troubleshooting information.         Windows Firewall       Nindows Firewall       Network problems, or get troubleshooting information. | 💽 🗢 👯 « Network and Inte                                       | ernet   Network and Sharing Center                                                                                                    | <b>- - i i j</b> | Search Control Panel                                                                                                    | ٩                                                                                                    |
| Change adapter settings   Change advanced sharing settings   Set full map   ADMIN-PC   (This computer)   View your active networks   Image advanced sharing settings   Image advanced sharing settings   Image advanced sharing set                                                                    | Control Panel Home                                             | View your basic network information                                                                                                    | n and set        | up connections                                                                                                    | 0                                                                                                    |
| Windows Firewall                                                                                                    | Change adapter settings<br>Change advanced sharing<br>settings | View your basic network information<br>ADMIN-PC<br>(This computer)<br>View your active networks<br>Network 5<br>Work network<br>Change your networking settings<br>Set up a new connection or network<br>Set up a wireless, broadband, dia p,<br>point.<br>Set up a wireless, broadband, dia p,<br>point.<br>Connect to a network<br>Connect to a network<br>Connect or reconnect to a wireless, w<br>Choose homegroup and sharing option<br>Access files and printers located on of<br>Troubleshoot problems<br>Diagnose and repair network problem | n and set        | UP CONNECTIONS<br>Internet<br>Con<br>Cess type: Internet<br>nnections: Local Area<br>VPN connection; or set up<br>b, or VPN network connect<br>k computers, or change sh<br>publeshooting information. | See full map<br>anect or disconnect<br>Connection 5<br>a router or access<br>ion.<br>aring settings. |
|                                                                                                    | Windows Firewall                                               |                                                                                                    |                  |                                                                                                    |                                                                                                    |

Paso 2. Seleccione Connect to a Workplace y haga clic en Next

| ₽                                                                                               |          |
|-------------------------------------------------------------------------------------------------|----------|
| 🌀 🐏 Set Up a Connection or Network                                                              |          |
| Choose a connection option                                                                      |          |
| Connect to the Internet<br>Set up a wireless, broadband, or dial-up connection to the Internet. |          |
| Set up a new network<br>Configure a new router or access point.                                 |          |
| Connect to a workplace<br>Set up a dial-up or VPN connection to your workplace.                 |          |
| Set up a dial-up connection<br>Connect to the Internet using a dial-up connection.              |          |
|                                                                                                 |          |
| Nex                                                                                             | t Cancel |

Paso 3. Seleccione Usar mi conexión a Internet (VPN)

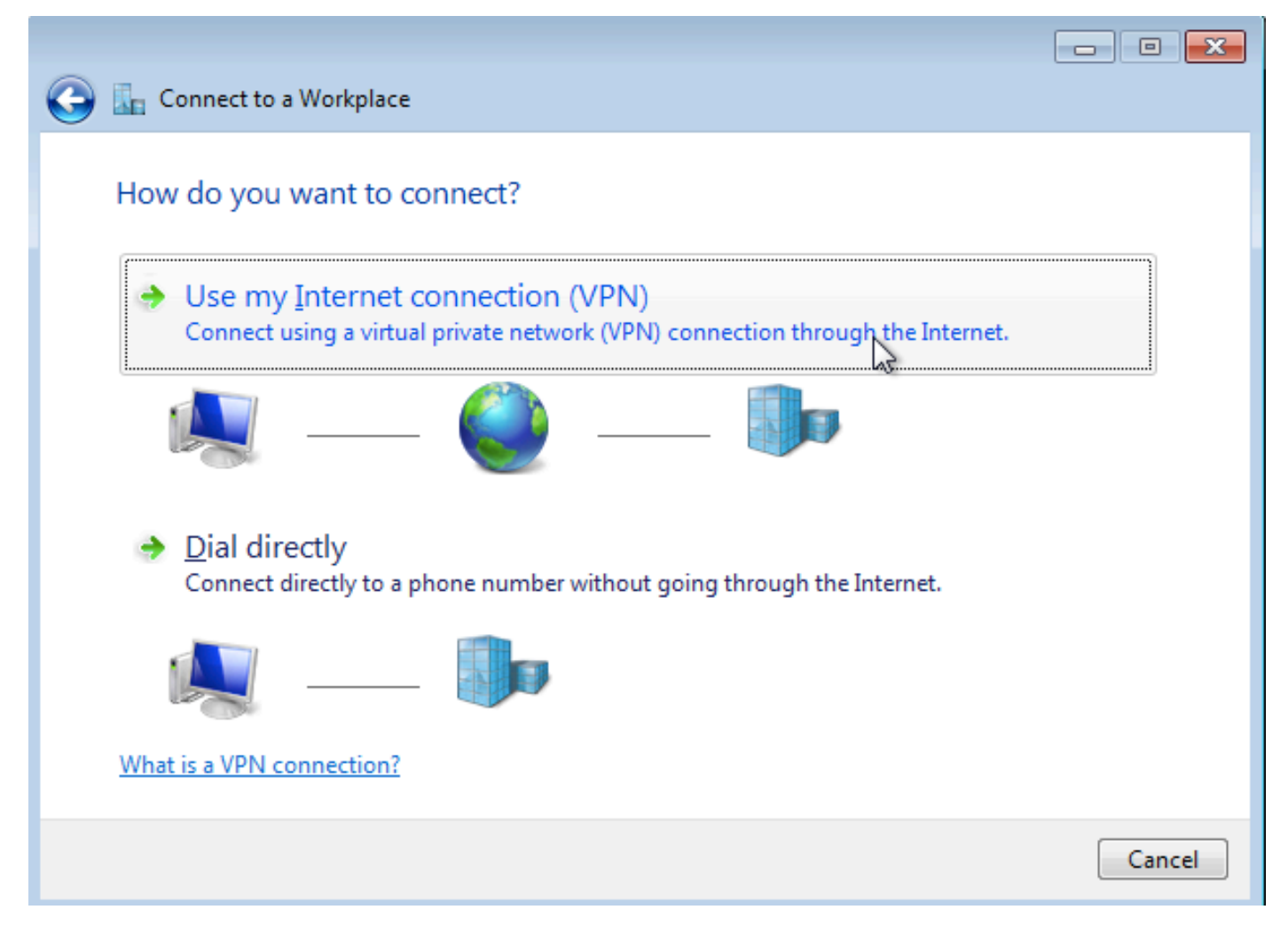

Paso 4. Introduzca la dirección IP del agregador (en este caso, 192.168.1.1), asigne un nombre a la conexión (en este caso dando el nombre como VPDN) y haga clic en **Siguiente**.

|                                           |                                                           | - • ×    |  |  |  |  |  |  |  |
|-------------------------------------------|-----------------------------------------------------------|----------|--|--|--|--|--|--|--|
| 🕝 🔚 Connect to a Workplace                |                                                           |          |  |  |  |  |  |  |  |
|                                           |                                                           |          |  |  |  |  |  |  |  |
| Type the Internet add                     | ress to connect to                                        |          |  |  |  |  |  |  |  |
| Your network administrator                | can give you this address.                                |          |  |  |  |  |  |  |  |
|                                           |                                                           |          |  |  |  |  |  |  |  |
| Internet address:                         | 192.168.1.1                                               |          |  |  |  |  |  |  |  |
| Destination name:                         | VPDN                                                      |          |  |  |  |  |  |  |  |
|                                           |                                                           |          |  |  |  |  |  |  |  |
| Use a <u>s</u> mart card                  |                                                           |          |  |  |  |  |  |  |  |
| Allow other people to use this connection |                                                           |          |  |  |  |  |  |  |  |
| This option allows ar                     | yone with access to this computer to use this connection. |          |  |  |  |  |  |  |  |
| Don't connect now;                        | just set it up so I can connect later                     |          |  |  |  |  |  |  |  |
|                                           |                                                           |          |  |  |  |  |  |  |  |
|                                           |                                                           |          |  |  |  |  |  |  |  |
|                                           | <u>N</u> e                                                | t Cancel |  |  |  |  |  |  |  |

Paso 5. Introduzca el nombre de usuario y la contraseña y haga clic en Connect

| 📀 🗽 Connect to a Workplace | 2                                                |                |
|----------------------------|--------------------------------------------------|----------------|
| Type your user name        | and password                                     |                |
| <u>U</u> ser name:         | cisco                                            | ]              |
| <u>P</u> assword:          | •••••                                            | ]              |
|                            | Show characters           Remember this password |                |
| <u>D</u> omain (optional): |                                                  |                |
|                            |                                                  |                |
|                            |                                                  |                |
|                            |                                                  |                |
|                            |                                                  | Connect Cancel |

Paso 6. Verifique el nombre de usuario y la contraseña

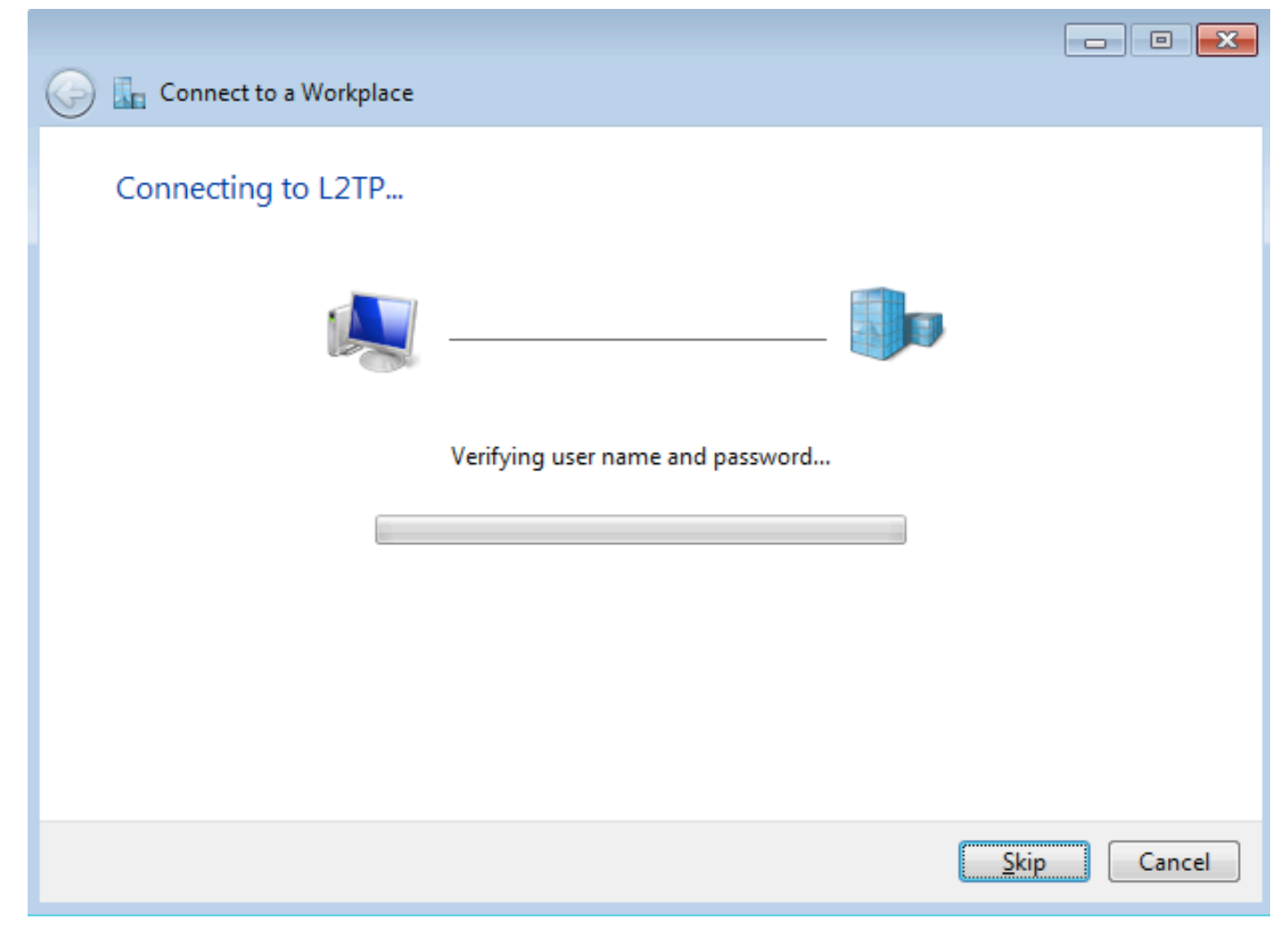

Paso 7. Podría fallar por primera vez, como se muestra en esta imagen.

| 🚱 🌆 Connect to a Workplace                                                                                                    | _ • <del>X</del> |
|----------------------------------------------------------------------------------------------------|------------------|
| Connection failed with error 800                                                                                                    |                  |
| <b>I</b>                                                                                                    |                  |
| The remote connection was not made because the attempted VPN tunnels failed. The VPN<br>server might be unreachable. If this connection is attempting to use an L2TP/IPsec tunnel,<br>the security parameters required for IPsec negotiation might not be configured properly. | *<br>*           |
| → Iry again                                                                                                    |                  |
| Set up the connection anyway                                                                                                    |                  |
| Diagnose the problem                                                                                                    |                  |
|                                                                                                    | Cancel           |

Paso 8. Haga clic en **Configurar la conexión de todos modos** y abra la **ficha Redes**.

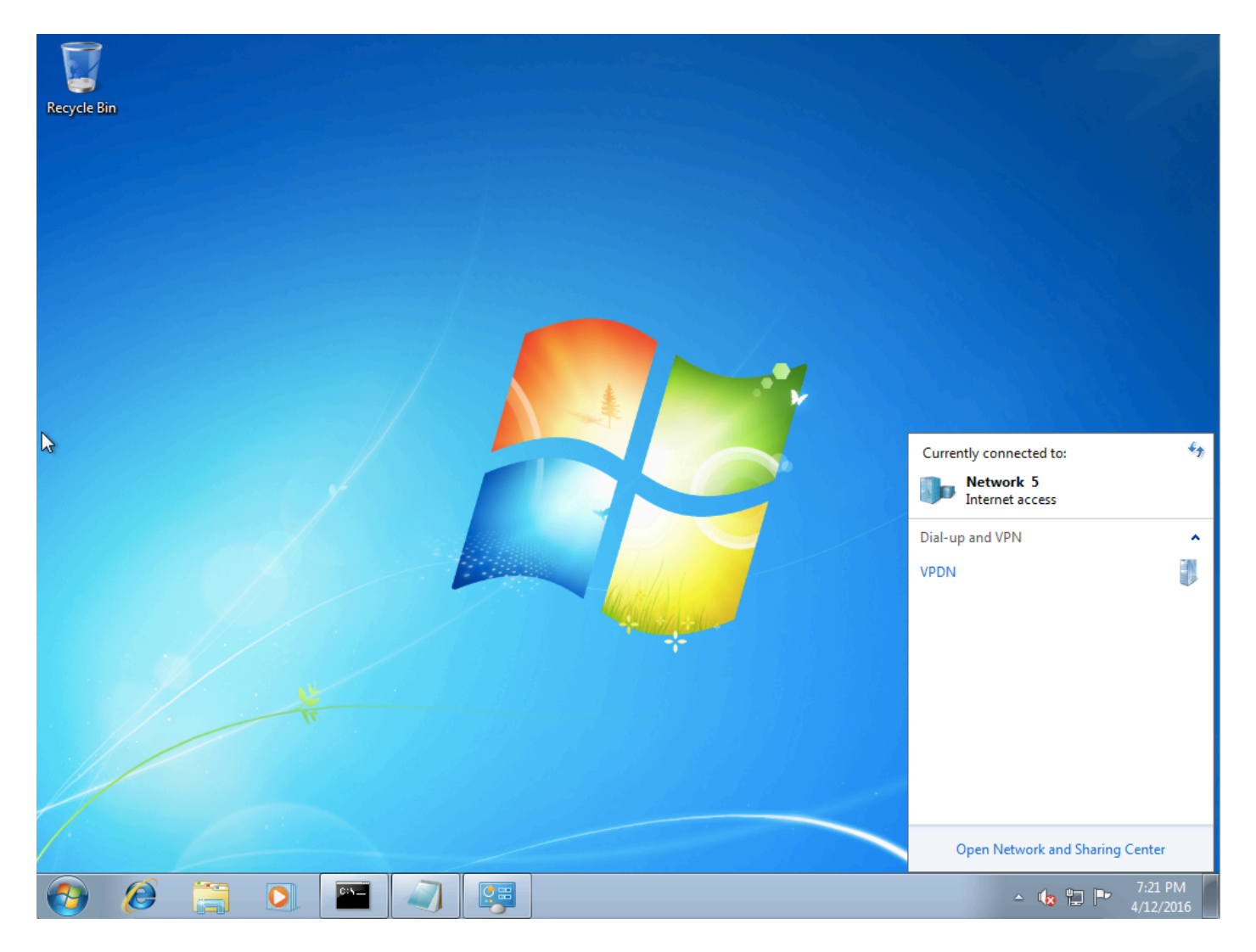

Paso 9. Haga clic con el botón derecho del ratón en la conexión (aquí VPDN) y haga clic en **Propiedades**. Verifique la dirección IP del Agregador (aquí 192.168.1.1)

| VPDN Properties                                                                                                    |  |  |  |  |  |  |  |  |
|----------------------------------------------------------------------------------------------------|--|--|--|--|--|--|--|--|
| General Options Security Networking Sharing                                                                                 |  |  |  |  |  |  |  |  |
| Host name or IP address of destination (such as microsoft.com or 157.54.0.1 or 3ffe:1234::1111):                            |  |  |  |  |  |  |  |  |
| 192.168.1.1                                                                                                    |  |  |  |  |  |  |  |  |
| - First connect                                                                                                    |  |  |  |  |  |  |  |  |
| Windows can first connect to a public network, such as the<br>Internet, before trying to establish this virtual connection. |  |  |  |  |  |  |  |  |
| Dial another connection first:                                                                                              |  |  |  |  |  |  |  |  |
|                                                                                                    |  |  |  |  |  |  |  |  |
|                                                                                                    |  |  |  |  |  |  |  |  |
| See our online <u>privacy statement</u> for data collection and use information.                                            |  |  |  |  |  |  |  |  |
| OK Cancel                                                                                                    |  |  |  |  |  |  |  |  |

Paso 10. Navegue hasta **Opciones > Configuración PPP** y verifique los ajustes, como se muestra en esta imagen.

| VPDN Properties                                                                                                    |  |  |  |  |  |  |  |
|----------------------------------------------------------------------------------------------------|--|--|--|--|--|--|--|
| General Options Security Networking Sharing                                                                                             |  |  |  |  |  |  |  |
| Dialing options<br>Display progress while connecting<br>Prompt for name and password, certificate, etc.<br>Include Windows logon domain |  |  |  |  |  |  |  |
| PPP Settings                                                                                                    |  |  |  |  |  |  |  |
| Enable LCP extensions   Enable software compression   Negotiate multi-link for single-link connections   OK                             |  |  |  |  |  |  |  |
| PPP Settings                                                                                                    |  |  |  |  |  |  |  |
| OK Cancel                                                                                                    |  |  |  |  |  |  |  |

Paso 11. Navegue hasta Security >Type of VPN >Layer 2 Tunneling Protocol with IPsec, como se muestra en esta imagen.

| VPDN Properties                                                                                                    |  |  |  |  |  |  |  |  |
|----------------------------------------------------------------------------------------------------|--|--|--|--|--|--|--|--|
| General Options Security Networking Sharing                                                                                                    |  |  |  |  |  |  |  |  |
| Type of VPN:                                                                                                    |  |  |  |  |  |  |  |  |
| Automatic                                                                                                    |  |  |  |  |  |  |  |  |
| Automatic<br>Point to Point Tunneling Protocol (PPTP)<br>Laver 2 Tunneling Protocol with IPsec (L2TP/IPSec)<br>Secure Socket Tunneling Protocol (SSTP) |  |  |  |  |  |  |  |  |
| Authentication                                                                                                    |  |  |  |  |  |  |  |  |
| © Use Extensible Authentication Protocol (EAP)                                                                                                    |  |  |  |  |  |  |  |  |
| Allow these protocols<br>EAP-MSCHAPv2 will be used for IKEv2 VPN type. Select<br>any of these protocols for other VPN types.                           |  |  |  |  |  |  |  |  |
| Unencrypted password (PAP)                                                                                                    |  |  |  |  |  |  |  |  |
| Challenge Handshake Authentication Protocol (CHAP)                                                                                                    |  |  |  |  |  |  |  |  |
| Microsoft CHAP Version 2 (MS-CHAP v2)                                                                                                    |  |  |  |  |  |  |  |  |
| <u>A</u> utomatically use my Windows logon name and<br>password (and domain, if any)                                                                   |  |  |  |  |  |  |  |  |
| OK Cancel                                                                                                    |  |  |  |  |  |  |  |  |

Paso 12. Seleccione la opción **No encryption allowed** en el menú desplegable Data encryption (Cifrado de datos):

| VPDN Properties                                                                                                    |
|----------------------------------------------------------------------------------------------------|
| General Options Security Networking Sharing                                                                                                    |
| Type of VPN:                                                                                                    |
| Layer 2 Tunneling Protocol with IPsec (L2TP/IPSec)                                                                                                    |
| Advanced settings                                                                                                    |
| Require encryption (disconnect if server declines)                                                                                                    |
| No encryption allowed (server will disconnect if it requires encryption                                                                                                  |
| Optional encryption (connect even if no encryption)<br>Require encryption (disconnect if server declines)<br>Maximum strength encryption (disconnect if server declines) |
|                                                                                                    |
| P <u>r</u> operties                                                                                                    |
| Allow these protocols                                                                                                    |
| Unencrypted password (PAP)                                                                                                    |
| Challenge Handshake Authentication Protocol (CHAP)                                                                                                    |
| Microsoft CHAP Version 2 (MS-CHAP v2)                                                                                                    |
| Automatically use my Windows logon name and password (and domain, if any)                                                                                                |
| OK Cancel                                                                                                    |

Paso 13. Desmarque Microsoft CHAP Version 2 y haga clic en Aceptar.

| VPDN Properties                                                    |  |  |  |  |  |  |  |  |  |
|--------------------------------------------------------------------|--|--|--|--|--|--|--|--|--|
| General Options Security Networking Sharing                        |  |  |  |  |  |  |  |  |  |
| Type of VPN:                                                       |  |  |  |  |  |  |  |  |  |
| Layer 2 Tunneling Protocol with IPsec (L2TP/IPSec)                 |  |  |  |  |  |  |  |  |  |
| Advanced settings                                                  |  |  |  |  |  |  |  |  |  |
| No encryption allowed (server will disconnect if it requires encry |  |  |  |  |  |  |  |  |  |
| Authentication                                                     |  |  |  |  |  |  |  |  |  |
| Use Extensible Authentication Protocol (EAP)                       |  |  |  |  |  |  |  |  |  |
| · · · · · · · · · · · · · · · · · · ·                              |  |  |  |  |  |  |  |  |  |
| Properties                                                         |  |  |  |  |  |  |  |  |  |
| Allow these protocols                                              |  |  |  |  |  |  |  |  |  |
|                                                                    |  |  |  |  |  |  |  |  |  |
| Unencrypted password (PAP)                                         |  |  |  |  |  |  |  |  |  |
| Challenge Handshake Authentication Protocol (CHAP)                 |  |  |  |  |  |  |  |  |  |
| Microsoft CHAP Version 2 (MS-CHAP v2)                              |  |  |  |  |  |  |  |  |  |
| Automatically use my Windows logon name and                        |  |  |  |  |  |  |  |  |  |
| password (and domain, ir any)                                      |  |  |  |  |  |  |  |  |  |
|                                                                    |  |  |  |  |  |  |  |  |  |
| OK Cancel                                                          |  |  |  |  |  |  |  |  |  |

Paso 14. Abra network (aquí VPDN) y haga clic en Connect (Conectar).

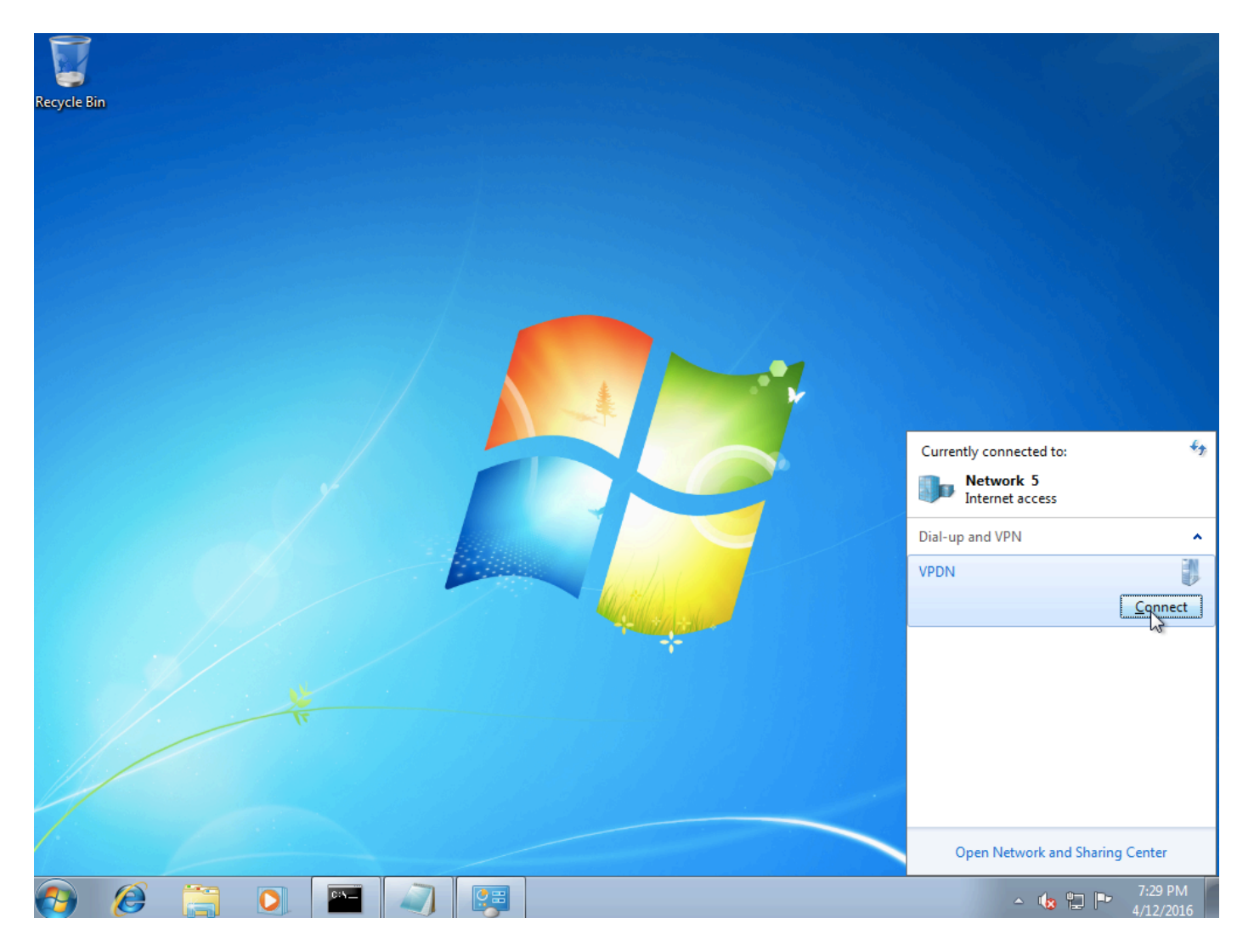

Paso 15. Introduzca el nombre de usuario y la contraseña y haga clic en Conectar

| See Connect VPDN                                          |
|-----------------------------------------------------------|
|                                                           |
| User name: cisco                                          |
| Password:                                                 |
| Do <u>m</u> ain:                                          |
| Save this user name and password for the following users: |
| ⊘ Me o <u>n</u> ly                                        |
| Anyone who uses this computer                             |
| Connect Cancel Properties <u>H</u> elp                    |

## Verificación

Paso 1. Vuelva a abrir la ficha **Networks**, seleccione la red (denominada VPDN en este ejemplo) y verifique que el estado sea Connected (Conectado).

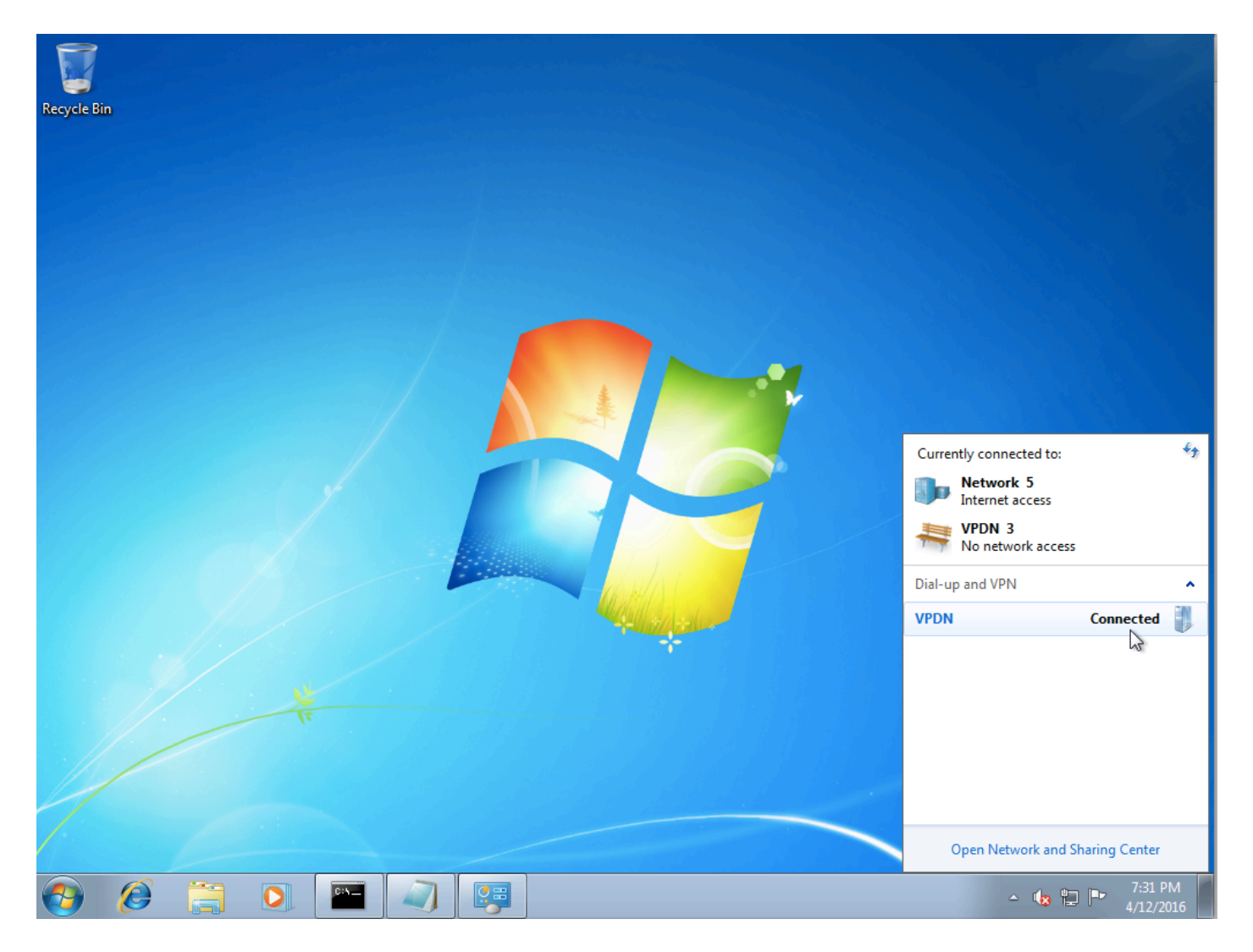

Paso 2. Abra el símbolo del sistema y ejecute el comando ipconfig /all.

| PPP a | adapte | r VPD | N:   |     |    |     |             |    |     |    |   |   |   |                     |
|-------|--------|-------|------|-----|----|-----|-------------|----|-----|----|---|---|---|---------------------|
| C     | onnect | ion-s | pec: | ifi | ic | D١  | IS          | Sı | lff | i> | ¢ | - | = |                     |
| D     | escrip | tion  |      | -   | -  | -   | -           | -  | -   | -  | - | - |   | VPDN                |
| P     | hysica | l Add | res  | s . | -  | -   | -           | -  | -   | -  | - | - |   |                     |
| D     | HČP En | abled | L    | -   | -  | -   | -           | -  | -   | -  | - | - | = | No                  |
| - Au  | utocon | figur | atio | DN  | Еп | ıal | <b>)</b> ]e | ed | -   | -  | - | - |   | Yes                 |
| I     | Pv4 Ad | drēss |      | -   | -  | -   | -           | -  | -   | -  | - | - | - | 10.1.1.9(Preferred) |
| S     | ubnet  | Mask  |      | -   | -  | -   | -           | -  | -   | -  | - | - | - | 255.255.255.255     |
| D     | efault | Gate  | way  | -   | -  | -   | -           | -  | -   | -  | - | - |   | 0.0.0               |
| D     | NS Ser | vers  |      | -   | -  | -   | -           | -  | -   | -  | - | - |   | 4.2.2.1             |
|       |        |       |      |     |    |     |             |    |     |    |   |   |   | 4.2.2.2             |
| N     | etBIOS | over  | Tc   | piŗ | ). | -   | -           | -  | -   | -  | - | - | : | Enabled             |

La dirección IPv4 y el servidor de nombres de dominio (DNS) son asignados por el agregador después de completar la fase PPP Internet Protocol Control Protocol (IPCP).

Paso 3. Ejecute el comando debug ppp negotiation y los otros comandos show en Aggregator:

```
Aggregator#

*Apr 12 06:17:38.148: PPP: Alloc Context [38726D0C]

*Apr 12 06:17:38.148: ppp11 PPP: Phase is ESTABLISHING

*Apr 12 06:17:38.148: ppp11 PPP: Using vpn set call direction

*Apr 12 06:17:38.148: ppp11 PPP: Treating connection as a callin
```

\*Apr 12 06:17:38.148: ppp11 PPP: Session handle[A600000B] Session id[11] \*Apr 12 06:17:38.148: ppp11 LCP: Event[OPEN] State[Initial to Starting] \*Apr 12 06:17:38.148: ppp11 PPP: No remote authentication for call-in \*Apr 12 06:17:38.148: ppp11 PPP LCP: Enter passive mode, state[Stopped] \*Apr 12 06:17:38.607: ppp11 LCP: I CONFREQ [Stopped] id 0 len 21 \*Apr 12 06:17:38.607: ppp11 LCP: MRU 1400 (0x01040578) \*Apr 12 06:17:38.607: ppp11 LCP: MagicNumber 0x795C7CD1 (0x0506795C7CD1) \*Apr 12 06:17:38.607: ppp11 LCP: PFC (0x0702) \*Apr 12 06:17:38.607: ppp11 LCP: ACFC (0x0802) \*Apr 12 06:17:38.607: ppp11 LCP: Callback 6 (0x0D0306) \*Apr 12 06:17:38.608: ppp11 LCP: O CONFREQ [Stopped] id 1 len 10 \*Apr 12 06:17:38.608: ppp11 LCP: MagicNumber 0xF7C3D2B9 (0x0506F7C3D2B9) \*Apr 12 06:17:38.608: ppp11 LCP: O CONFREJ [Stopped] id 0 len 7 \*Apr 12 06:17:38.608: ppp11 LCP: Callback 6 (0x0D0306) \*Apr 12 06:17:38.608: ppp11 LCP: Event[Receive ConfReq-] State[Stopped to REQsent] \*Apr 12 06:17:38.615: ppp11 LCP: I CONFACK [REQsent] id 1 len 10 \*Apr 12 06:17:38.615: ppp11 LCP: MagicNumber 0xF7C3D2B9 (0x0506F7C3D2B9) \*Apr 12 06:17:38.615: ppp11 LCP: Event[Receive ConfAck] State[REQsent to ACKrcvd] \*Apr 12 06:17:38.615: ppp11 LCP: I CONFREQ [ACKrcvd] id 1 len 18 \*Apr 12 06:17:38.615: ppp11 LCP: MRU 1400 (0x01040578) \*Apr 12 06:17:38.615: ppp11 LCP: MagicNumber 0x795C7CD1 (0x0506795C7CD1) \*Apr 12 06:17:38.616: ppp11 LCP: PFC (0x0702) \*Apr 12 06:17:38.616: ppp11 LCP: ACFC (0x0802) \*Apr 12 06:17:38.616: ppp11 LCP: O CONFNAK [ACKrcvd] id 1 len 8 \*Apr 12 06:17:38.616: ppp11 LCP: MRU 1500 (0x010405DC) \*Apr 12 06:17:38.616: ppp11 LCP: Event[Receive ConfReq-] State[ACKrcvd to ACKrcvd] \*Apr 12 06:17:38.617: ppp11 LCP: I CONFREQ [ACKrcvd] id 2 len 18 \*Apr 12 06:17:38.617: ppp11 LCP: MRU 1400 (0x01040578) \*Apr 12 06:17:38.617: ppp11 LCP: MagicNumber 0x795C7CD1 (0x0506795C7CD1) \*Apr 12 06:17:38.617: ppp11 LCP: PFC (0x0702) \*Apr 12 06:17:38.617: ppp11 LCP: ACFC (0x0802) \*Apr 12 06:17:38.617: ppp11 LCP: O CONFNAK [ACKrcvd] id 2 len 8 \*Apr 12 06:17:38.617: ppp11 LCP: MRU 1500 (0x010405DC) \*Apr 12 06:17:38.617: ppp11 LCP: Event[Receive ConfReq-] State[ACKrcvd to ACKrcvd] \*Apr 12 06:17:38.618: ppp11 LCP: I CONFREQ [ACKrcvd] id 3 len 18 \*Apr 12 06:17:38.618: ppp11 LCP: MRU 1500 (0x010405DC) \*Apr 12 06:17:38.618: ppp11 LCP: MagicNumber 0x795C7CD1 (0x0506795C7CD1) \*Apr 12 06:17:38.618: ppp11 LCP: PFC (0x0702) \*Apr 12 06:17:38.618: ppp11 LCP: ACFC (0x0802) \*Apr 12 06:17:38.618: ppp11 LCP: O CONFACK [ACKrcvd] id 3 len 18 \*Apr 12 06:17:38.618: ppp11 LCP: MRU 1500 (0x010405DC) \*Apr 12 06:17:38.618: ppp11 LCP: MagicNumber 0x795C7CD1 (0x0506795C7CD1) \*Apr 12 06:17:38.618: ppp11 LCP: PFC (0x0702) \*Apr 12 06:17:38.619: ppp11 LCP: ACFC (0x0802) \*Apr 12 06:17:38.619: ppp11 LCP: Event[Receive ConfReq+] State[ACKrcvd to Open] \*Apr 12 06:17:38.621: ppp11 LCP: I IDENTIFY [Open] id 4 len 18 magic 0x795C7CD1MSRASV5.20 \*Apr 12 06:17:38.621: ppp11 LCP: I IDENTIFY [Open] id 5 len 24 magic 0x795C7CD1MSRAS-0-ADMIN-PC \*Apr 12 06:17:38.621: ppp11 LCP: I IDENTIFY [Open] id 6 len 24 magic 0x795C7CD1Z8Of(U3G.cIwR<#! \*Apr 12 06:17:38.626: ppp11 PPP: Queue IPV6CP code[1] id[7] \*Apr 12 06:17:38.626: ppp11 PPP: Queue IPCP code[1] id[8] \*Apr 12 06:17:38.640: ppp11 PPP: Phase is FORWARDING, Attempting Forward \*Apr 12 06:17:38.640: ppp11 LCP: State is Open \*Apr 12 06:17:38.657: Vi3.1 PPP: Phase is ESTABLISHING, Finish LCP \*Apr 12 06:17:38.657: Vi3.1 PPP: Phase is UP \*Apr 12 06:17:38.657: Vi3.1 IPCP: Protocol configured, start CP. state[Initial] \*Apr 12 06:17:38.657: Vi3.1 IPCP: Event[OPEN] State[Initial to Starting] \*Apr 12 06:17:38.657: Vi3.1 IPCP: O CONFREQ [Starting] id 1 len 10 \*Apr 12 06:17:38.657: Vi3.1 IPCP: Address 172.16.1.1 (0x0306AC100101) \*Apr 12 06:17:38.657: Vi3.1 IPCP: Event[UP] State[Starting to REQsent] \*Apr 12 06:17:38.657: Vi3.1 PPP: Process pending ncp packets \*Apr 12 06:17:38.657: Vi3.1 IPCP: Redirect packet to Vi3.1 \*Apr 12 06:17:38.657: Vi3.1 IPCP: I CONFREQ [REQsent] id 8 len 34 \*Apr 12 06:17:38.657: Vi3.1 IPCP: Address 0.0.0.0 (0x03060000000) \*Apr 12 06:17:38.657: Vi3.1 IPCP: PrimaryDNS 0.0.0.0 (0x81060000000)

\*Apr 12 06:17:38.657: Vi3.1 IPCP: PrimaryWINS 0.0.0.0 (0x82060000000) \*Apr 12 06:17:38.657: Vi3.1 IPCP: SecondaryDNS 0.0.0.0 (0x83060000000) \*Apr 12 06:17:38.657: Vi3.1 IPCP: SecondaryWINS 0.0.0.0 (0x84060000000) \*Apr 12 06:17:38.657: Vi3.1 IPCP AUTHOR: Done. Her address 0.0.0.0, we want 0.0.0.0 \*Apr 12 06:17:38.657: Vi3.1 IPCP: Pool returned 10.1.1.9 \*Apr 12 06:17:38.657: Vi3.1 IPCP: O CONFREJ [REQsent] id 8 len 16 \*Apr 12 06:17:38.658: Vi3.1 IPCP: PrimaryWINS 0.0.0.0 (0x82060000000) \*Apr 12 06:17:38.658: Vi3.1 IPCP: SecondaryWINS 0.0.0.0 (0x84060000000) \*Apr 12 06:17:38.658: Vi3.1 IPCP: Event[Receive ConfReq-] State[REQsent to REQsent] \*Apr 12 06:17:38.658: Vi3.1 IPV6CP: Redirect packet to Vi3.1 \*Apr 12 06:17:38.658: Vi3.1 IPV6CP: I CONFREQ [UNKNOWN] id 7 len 14 \*Apr 12 06:17:38.658: Vi3.1 IPV6CP: Interface-Id F0AA:D7A4:5750:D93E (0x010AF0AAD7A45750D93E) \*Apr 12 06:17:38.658: Vi3.1 LCP: O PROTREJ [Open] id 2 len 20 protocol IPV6CP (0x0107000E010AF0AAD7A45750D93E) \*Apr 12 06:17:38.672: Vi3.1 IPCP: I CONFACK [REQsent] id 1 len 10 \*Apr 12 06:17:38.672: Vi3.1 IPCP: Address 172.16.1.1 (0x0306AC100101) \*Apr 12 06:17:38.672: Vi3.1 IPCP: Event[Receive ConfAck] State[REQsent to ACKrcvd] \*Apr 12 06:17:38.672: Vi3.1 IPCP: I CONFREQ [ACKrcvd] id 9 len 22 \*Apr 12 06:17:38.672: Vi3.1 IPCP: Address 0.0.0.0 (0x03060000000) \*Apr 12 06:17:38.672: Vi3.1 IPCP: PrimaryDNS 0.0.0.0 (0x81060000000) \*Apr 12 06:17:38.672: Vi3.1 IPCP: SecondaryDNS 0.0.0.0 (0x83060000000) \*Apr 12 06:17:38.672: Vi3.1 IPCP: O CONFNAK [ACKrcvd] id 9 len 22 \*Apr 12 06:17:38.672: Vi3.1 IPCP: Address 10.1.1.9 (0x03060A010109) \*Apr 12 06:17:38.672: Vi3.1 IPCP: PrimaryDNS 4.2.2.1 (0x810604020201) \*Apr 12 06:17:38.672: Vi3.1 IPCP: SecondaryDNS 4.2.2.2 (0x830604020202) \*Apr 12 06:17:38.672: Vi3.1 IPCP: Event[Receive ConfReq-] State[ACKrcvd to ACKrcvd] \*Apr 12 06:17:38.747: Vi3.1 IPCP: I CONFREQ [ACKrcvd] id 10 len 22 \*Apr 12 06:17:38.747: Vi3.1 IPCP: Address 10.1.1.9 (0x03060A010109) \*Apr 12 06:17:38.747: Vi3.1 IPCP: PrimaryDNS 4.2.2.1 (0x810604020201) \*Apr 12 06:17:38.747: Vi3.1 IPCP: SecondaryDNS 4.2.2.2 (0x830604020202) \*Apr 12 06:17:38.747: Vi3.1 IPCP: O CONFACK [ACKrcvd] id 10 len 22 \*Apr 12 06:17:38.748: Vi3.1 IPCP: Address 10.1.1.9 (0x03060A010109) \*Apr 12 06:17:38.748: Vi3.1 IPCP: PrimaryDNS 4.2.2.1 (0x810604020201) \*Apr 12 06:17:38.748: Vi3.1 IPCP: SecondaryDNS 4.2.2.2 (0x830604020202) \*Apr 12 06:17:38.748: Vi3.1 IPCP: Event[Receive ConfReq+] State[ACKrcvd to Open] \*Apr 12 06:17:38.768: Vi3.1 IPCP: State is Open \*Apr 12 06:17:38.769: Vi3.1 Added to neighbor route AVL tree: topoid 0, address 10.1.1.9 \*Apr 12 06:17:38.769: Vi3.1 IPCP: Install route to 10.1.1.9

| Aggregator#show                                 | caller ip        |            |                   |               |          |
|-------------------------------------------------|------------------|------------|-------------------|---------------|----------|
| Line                                            | User             | IP Address | Local Number      | Remote Number | <->      |
| Vi3.1                                           | -                | 10.1.1.9   | -                 | -             | in       |
|                                                 |                  |            |                   |               |          |
| Aggregator#show ip interface brief   exclude un |                  |            |                   |               |          |
| Interface                                       | IP-2             | Address    | OK? Method Status | I             | Protocol |
| GigabitEthernet                                 | 0/0/1 <b>192</b> | .168.1.1   | YES manual up     | up            |          |
| Loopback100                                     | 172              | .16.1.1    | YES manual up     | ι             | ıp       |

Paso 4. Verifique si la máquina Windows puede alcanzar la red remota detrás de Aggregator (en este caso, la interfaz Loopback 100)

```
C:\Users\admin>ping 172.16.1.1

Pinging 172.16.1.1 with 32 bytes of data:

Reply from 172.16.1.1: bytes=32 time=1ms TTL=255

Reply from 172.16.1.1: bytes=32 time<1ms TTL=255

Reply from 172.16.1.1: bytes=32 time<1ms TTL=255

Reply from 172.16.1.1: bytes=32 time<1ms TTL=255

Ping statistics for 172.16.1.1:

Packets: Sent = 4, Received = 4, Lost = 0 <0% loss),

Approximate round trip times in milli-seconds:

Minimum = 0ms, Maximum = 1ms, Average = 0ms
```

#### Troubleshoot

Actualmente, no hay información específica de troubleshooting disponible para esta configuración.

#### Información Relacionada

- Introducción a VPDN'
- <u>TSoporte técnico y documentación Cisco Systems</u>